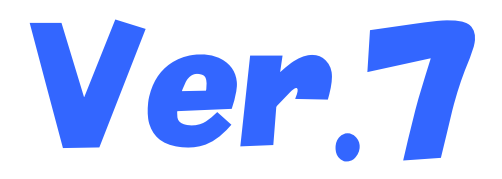

# 国保中央会介護伝送ソフト 簡易入力ソフト Ver.7.3.0更新プログラム

インストールマニュアル

#### 目次

平成28年4月

国民健康保険中央会

## 1. 更新プログラムを実行する

1. 1. 簡易入力ソフトVer.7.3.0 更新プログラムを実行する

#### **?**ヒント!

以下の方法により更新プログラムを入手することができます。

①伝送通信ソフトVer.7の「プログラム更新」を使用して更新プログラムを入手する方法
伝送通信ソフトVer.7マニュアルの「3. さらに伝送通信ソフトを使いこなそう」の以下をご確認ください。
・3.2.「・・・プログラム更新を行ってください」のメッセージが現れたら

 ②国保中央会ホームページから更新プログラムを入手する方法 以下の国保中央会ホームページにアクセスし、更新プログラムをダウンロードして入手することができます。 URL: http://www.kokuho.or.jp/KAIGOHELP/index\_ver7.html
手順:上記URLより簡易入力ソフトVer.7.3.0(更新プログラム)(ファイル名: Update\_L730.EXE)をダウンロードし、 任意の場所(c:¥temp等)に保存してください。 保存したUpdate\_L730.EXEをダブルクリックして実行してください。

※必ず管理者権限が付与されているユーザーアカウント(例:Administrator)でログインして行ってください。 ※更新プログラムの実行時は、セキュリティ対策ソフトを一時的に停止してください。 (停止方法については、メーカーへお問合せください)

<u> 注</u>意

更新プログラムを実行する前に、必ずデータのバックアップを取得してください。 ※バックアップ手順は、各操作マニュアル[バックアップとリストア]の[データをバックアップするには]を 参照して下さい。

<u> 注意</u> 更新プログラムを実行する前に、全てのプログラムを終了してください。

|                    | 聞 簡易入力ソフトVer.7 パッチ - InstallShield Wizard |                                                                                                    |
|--------------------|-------------------------------------------|----------------------------------------------------------------------------------------------------|
|                    |                                           | 海易入力ソフトVer.7のパッチへようこそ                                                                                |
|                    |                                           | nstallShield(R) Wizard は、ご利用のコンピュータに 簡易入力ソフ<br>Ver.7用のパッチをインストールします。 作業を続行するには、「更<br>fijをクリックしてください。 |
|                    |                                           |                                                                                                    |
| ① [更新] ボタンをクリックします |                                           |                                                                                                    |
| L                  |                                           | 天る(世) 更新(U) > キャンセル                                                                                  |

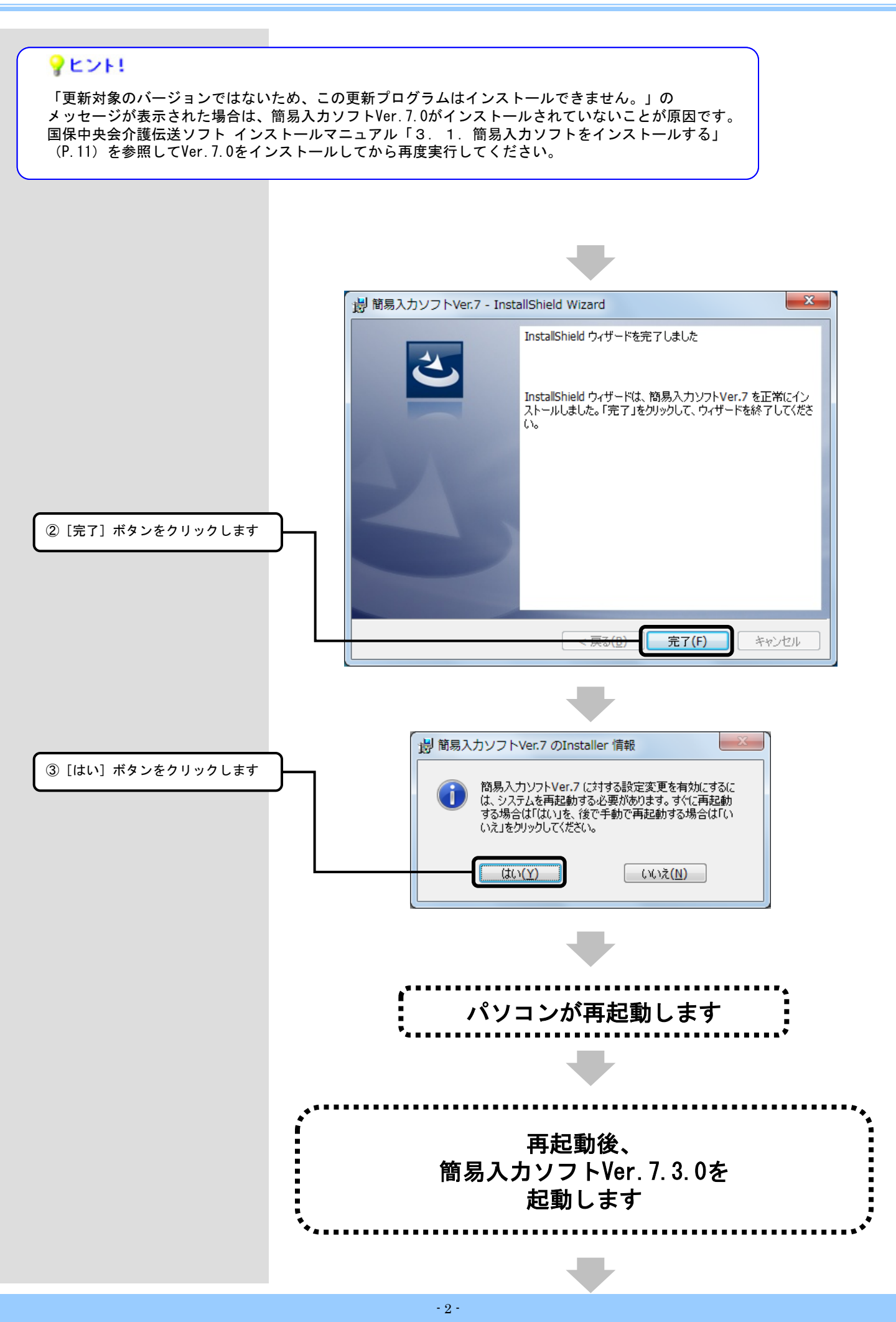

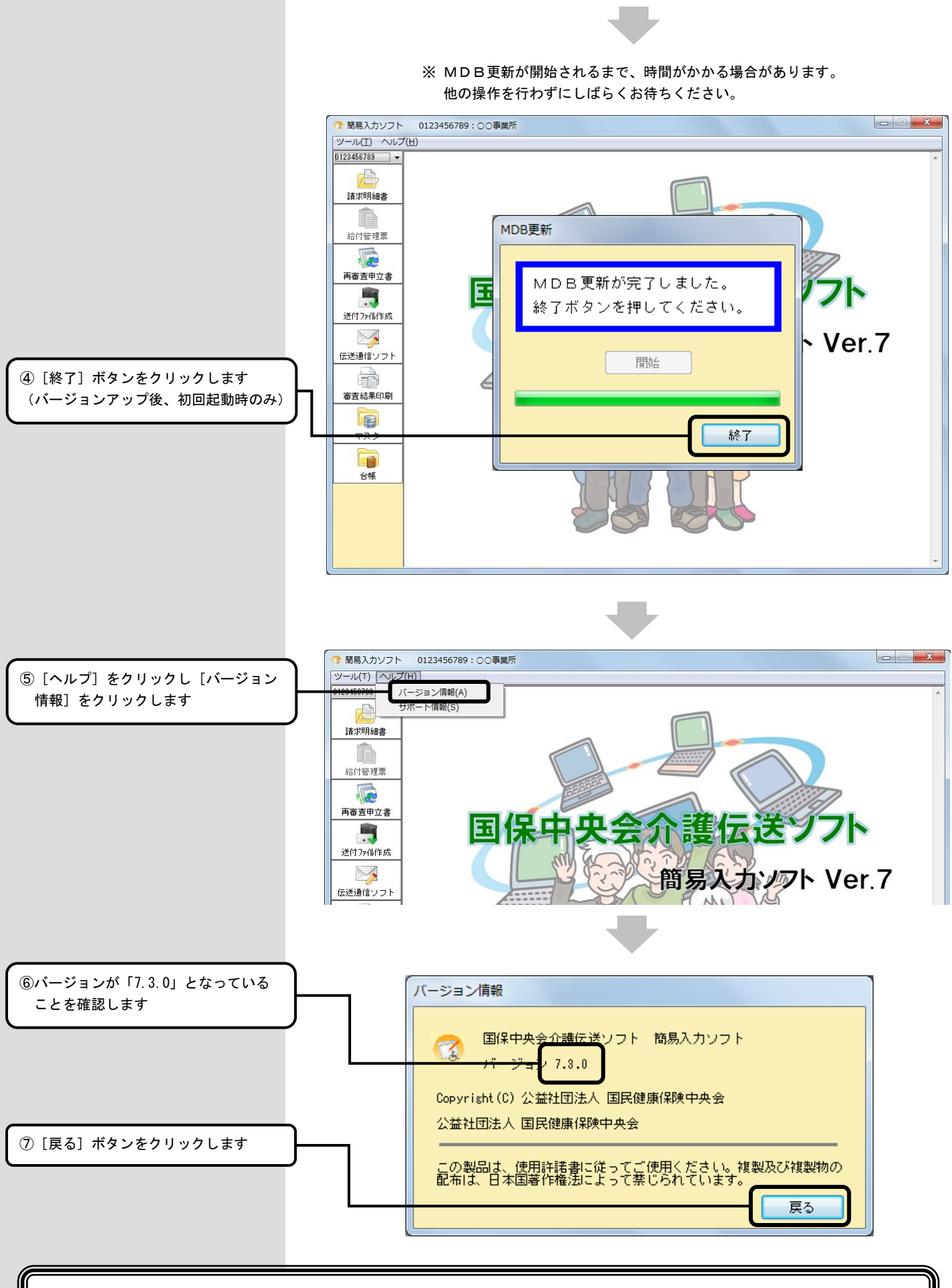

### 以上で、更新プログラムのインストールは完了です

## 2. 困ったときには

2. 1. インストール中にエラーが発生したら

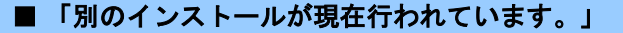

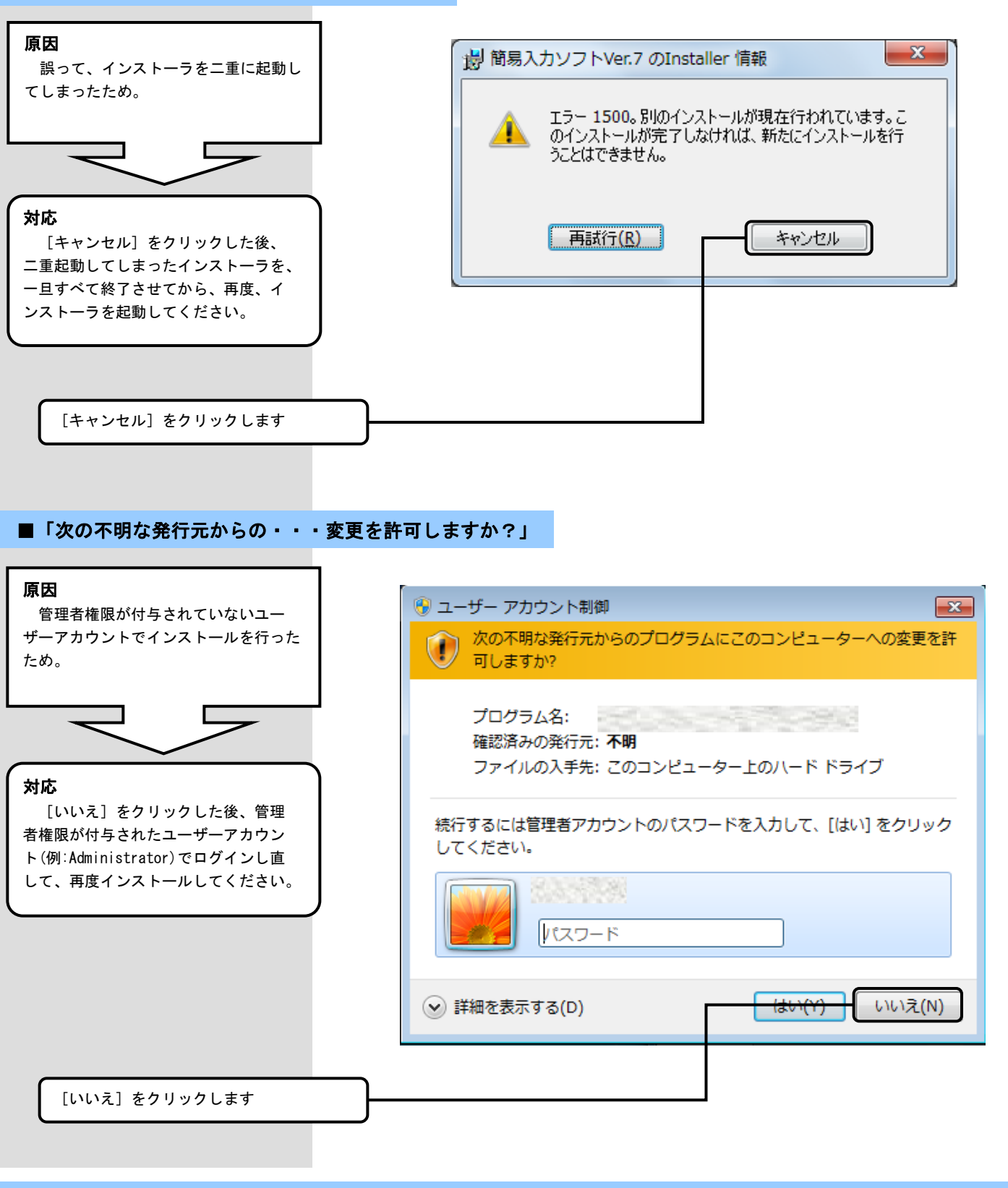

2. 2. インストール実行時に「ユーザーアカウント制御」画面が表示されたら

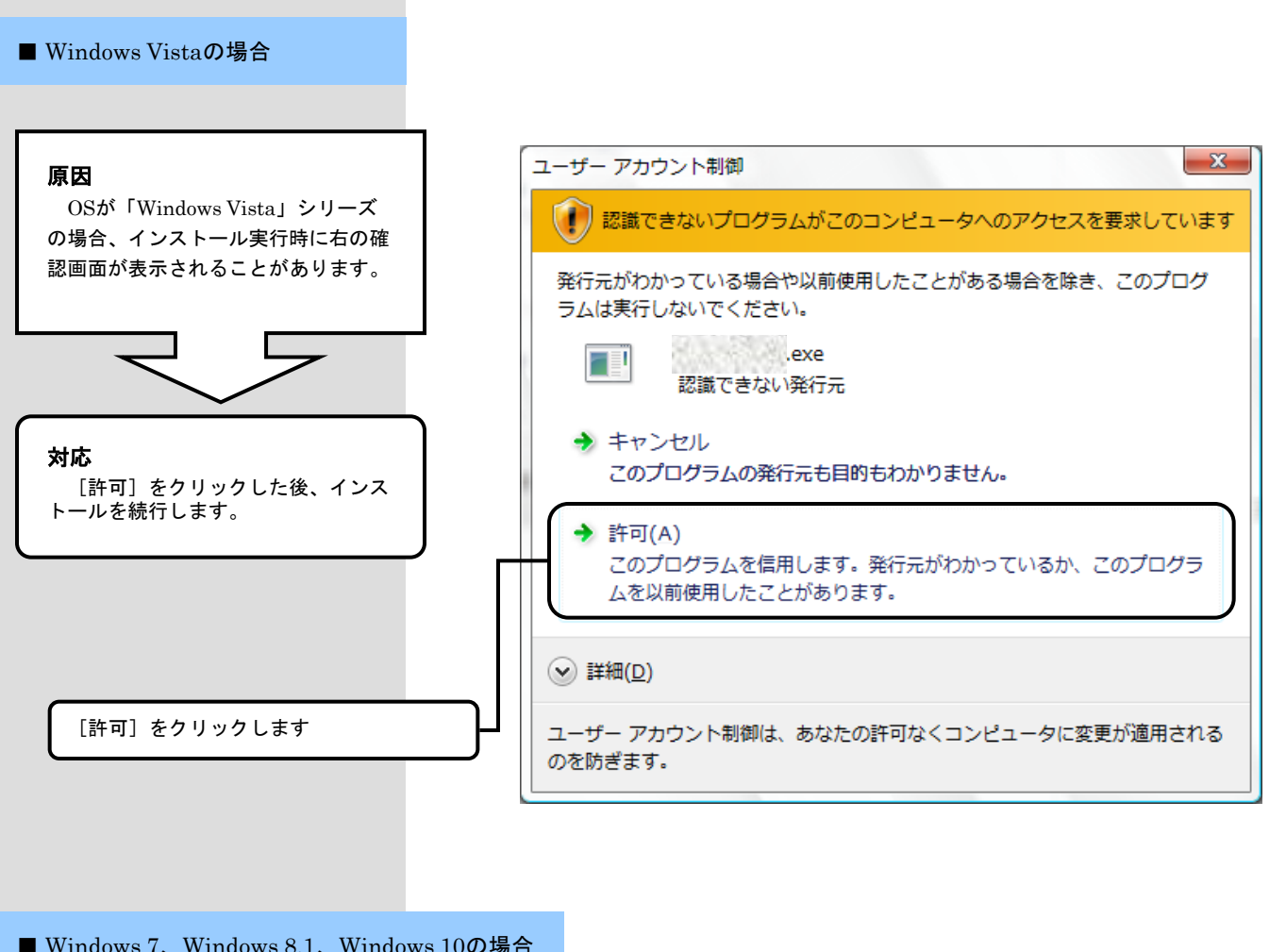

#### ■ Windows 7、Windows 8.1、Windows 10の場合

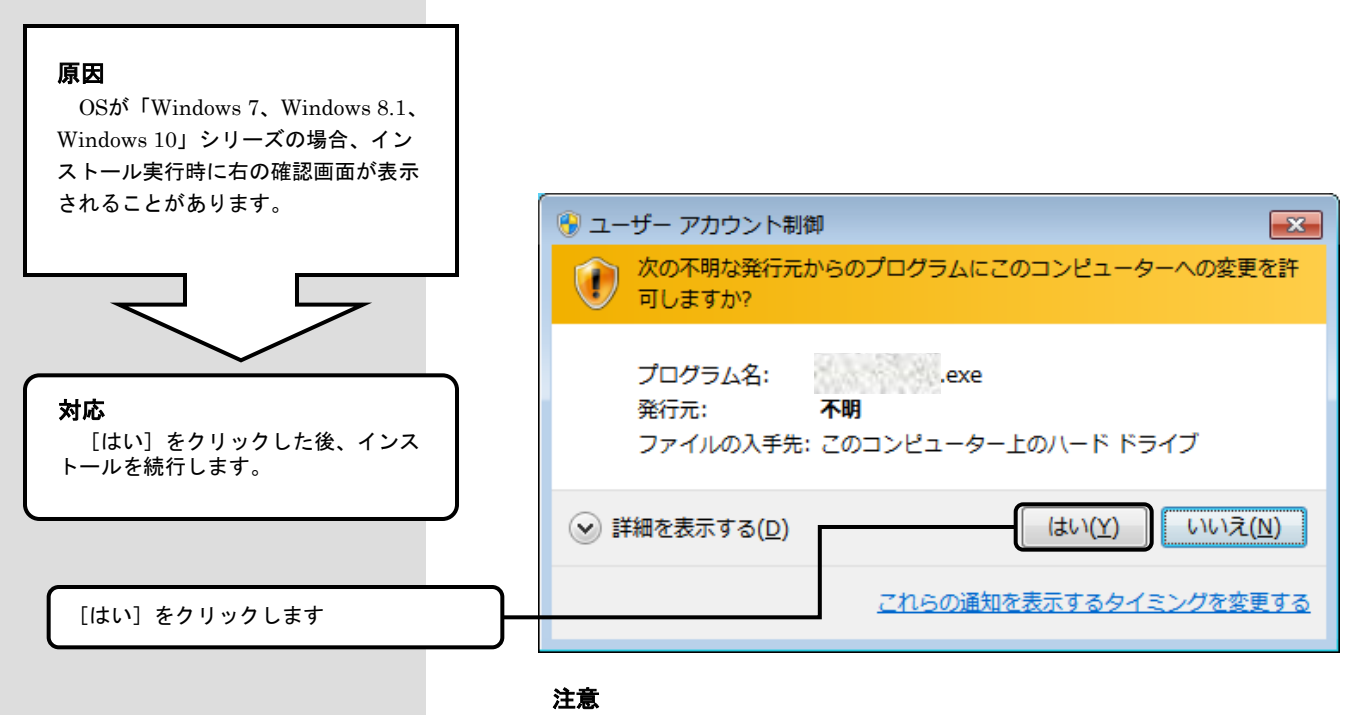

画面はWindows 7のものです

2.3.更新プログラムを実行した後に「このプログラムは正しく・・・可能性があります」画面が表示されたら

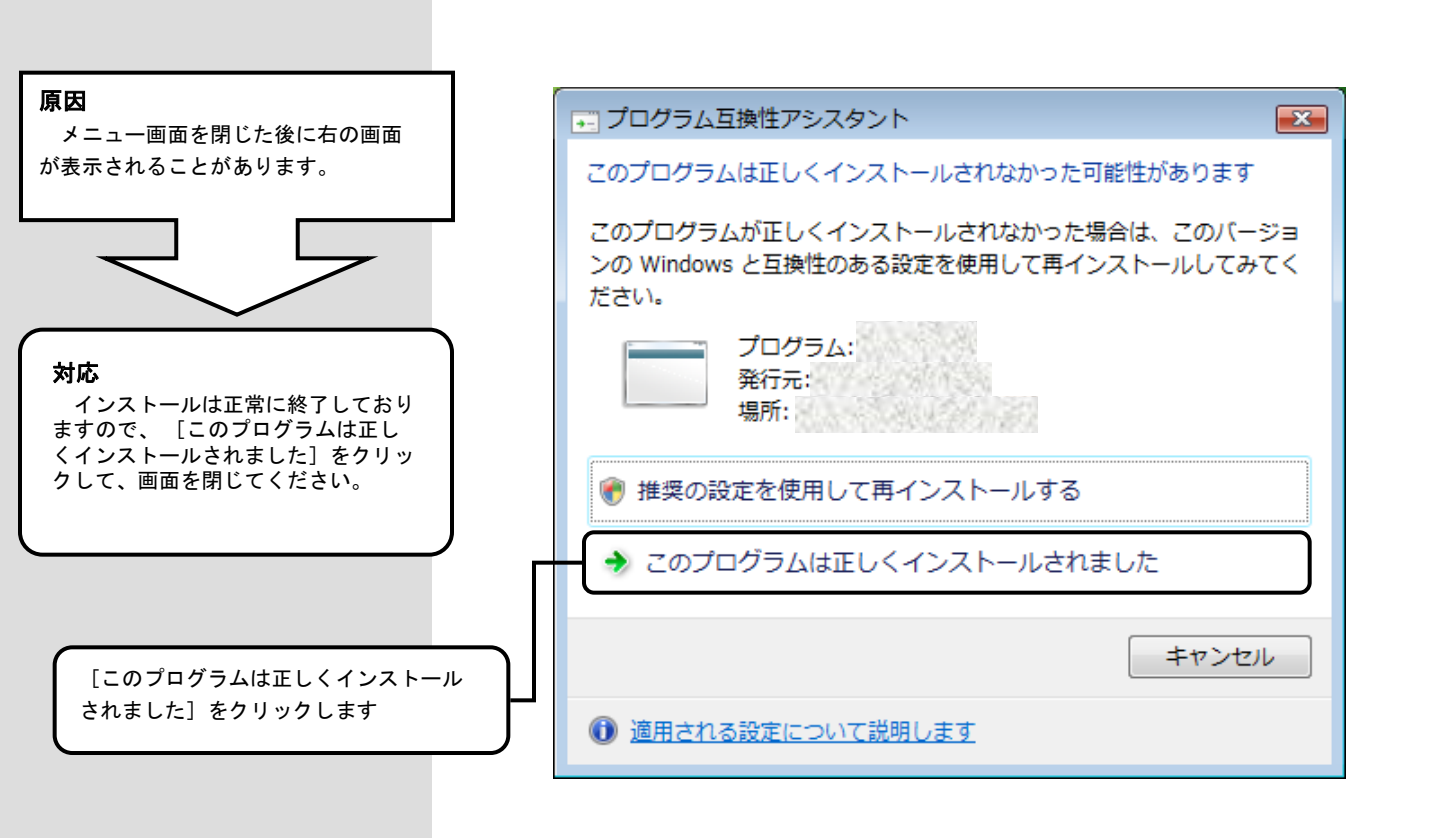